# Planning intérim

Pour planifier des examen intérim ou imprévus le processus est similaire. lci vous trouvez un aperçu du canevas qu'on suit.

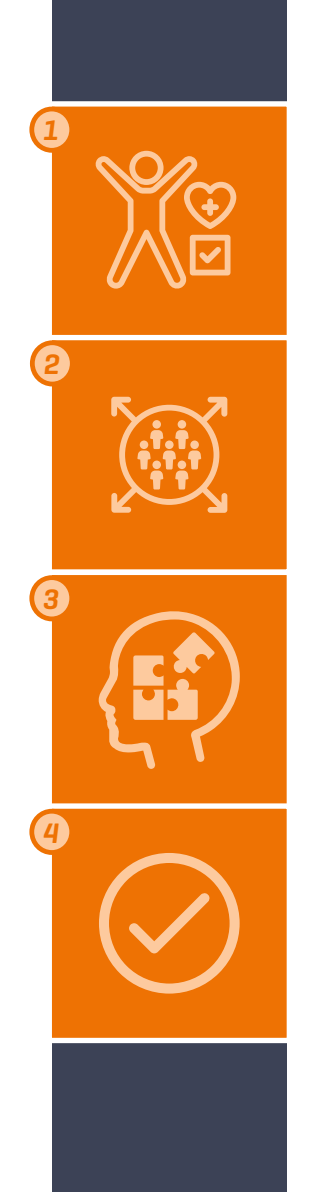

- 1) Dans un premier temps vous devez choisir un type d'examen.
- Après vous voyez les plages horaires disponibles.
- 3) Ensuite vous avez la possibilité d'ajouter un intérimaire à une heure.
- (q) Si tout se passe bien vous recevez une confirmation.

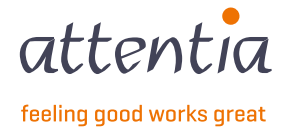

#### Surveillance de santé Plages horaires disponible

Ce tableau offre un aperçu de la capacité de planning disponible pour planifier les examens standard des intérimaires, quelle que ce soit dans notre centre médical, un car médical ou dans votre entreprise.

| ges horaires dispor | nibles Examens planifiés | Absences Résultats        |                           |                          |                                         |                                               |
|---------------------|--------------------------|---------------------------|---------------------------|--------------------------|-----------------------------------------|-----------------------------------------------|
| APERÇU DE TOU       | JTES LES PLAGES HORAIRES | DISPONIBLES               |                           |                          |                                         | 6 Blanifier un examen im                      |
| Date                | √ Date et heure          | 2 Nombre de places libres | Catégorie de consultation | (4) <sup>•</sup> Médecin | 5 Lieu                                  |                                               |
| 19/02/2024          | Matin                    | 1 sur 3 disponible(s)     | Intérimaire               | 1                        | RUE HAUTE MAREXHE 114, 4040 HERSTAL     | 7 🛱 Planifier un examen                       |
| 26/02/2024          | Après-midi               | 3 sur 3 disponible(s)     | Intérimaire               | ~                        | Rue de Huy 51 4ième étage, 4300 WAREMME | 📋 Planifier un examen                         |
| 1-2 de 2   Éléme    | ents 10 v                |                           |                           | 1                        |                                         | Aller à la page 1 🗸                           |
|                     |                          |                           |                           |                          | <b>T</b>                                | effacer les filtres 🕴 😝 renouveler le tableau |

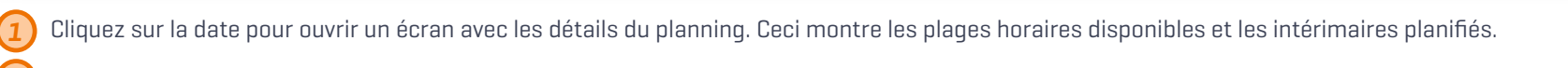

- Indication du nombre de plages horaires libres en relation avec la capacité disponible.
- De type d'examen médical standard est 'examen préalable intérimaire' affiché comme Intérimaire. Autres examens médicaux peuvent être planifié via le bouton 'Planifier un examen imprévu'
- () Indication s'il y a un médecin présent.
- 5) Lieu dont l'examen médical se passera.
- Bouton pour planifier les examens imprévus.
- Cliquez ici pour fixer un rendez-vous sur le planning correspondant.

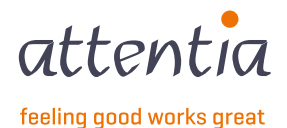

#### Surveillance de santé Planifier des examens

### Ce tableau offre un aperçu en détail de la capacité de planning disponible pour planifier les examens médicaux et la possibilité de planifier un intérimaire.

| rveillance de sa | anté > Pl                    | anifier de              | s examer    | ıs        |           |                |                                  |                                           |                                                                        |
|------------------|------------------------------|-------------------------|-------------|-----------|-----------|----------------|----------------------------------|-------------------------------------------|------------------------------------------------------------------------|
| Planifie         | r des e                      | exam                    | ens         |           |           |                |                                  |                                           | 3                                                                      |
| TIEU: I          | RUE HAUTI                    | e marexh                | ie 114, 404 | 40 HERSTA | L TYPE    | E DE CONSULTAT | TION: Intérimaire MÉDECIN PRÉSEN | Non Il y a 1 pl                           | ages horaires disponibles au sein de ces critères Retour vers l'aperçu |
|                  |                              |                         |             |           |           |                | PLAGES HORAIRES                  | < LUN. 19 FÉVR. >                         | 1/3                                                                    |
| Calendi          | rier                         |                         |             | (         | auj       | jourd'hui      | Temps                            | Collaborateur & type d'examen             |                                                                        |
| <                |                              | Fév                     | rier 2024   | $\sim$    |           | >              | 09:10                            | 6 Planifier un collaborateur              |                                                                        |
| LU               | MA                           | ME                      | JE          | VE        | SA        | DI             | 09:35                            | ADRIANI AMADEE                            |                                                                        |
|                  |                              |                         | 1           | 2         |           | 4              |                                  | Evaluation de santé préalable intérimaire |                                                                        |
|                  | 6                            | 7                       | 8           |           | 10        | 11             | 10:00                            | ALLAERTS SIBREN                           |                                                                        |
|                  |                              |                         |             |           |           |                |                                  | Evaluation de santé préalable intérimaire |                                                                        |
|                  | 13                           | 14                      | 15          | 16        | 17        | 18             |                                  |                                           |                                                                        |
| 2                | $\otimes$                    |                         |             |           |           |                |                                  |                                           | C renouveler le tableau                                                |
| 19               | 20                           | 21                      | 22          | 23        | 24        | 25             |                                  |                                           |                                                                        |
| 1/3              | $\otimes$                    | $\otimes$               | $\otimes$   | $\otimes$ | $\otimes$ | $\otimes$      |                                  |                                           |                                                                        |
| 26               | 27                           | 28                      | 29          | 1         | 2         |                |                                  |                                           |                                                                        |
| 0                | 0                            | 0                       | $\otimes$   |           |           |                |                                  |                                           |                                                                        |
| ○ Pa<br>0/2 Pli  | as de plages<br>us de places | horaires di<br>s libres | isponibles  |           |           |                |                                  |                                           |                                                                        |
| 2/2 Er           | ncore 2 place                | es sur 2 libr           | res         |           |           |                |                                  |                                           |                                                                        |

- 1 2 3
- Naviguez entre les plages horaires disponibles (par jour ou mois) sur le lieu choisi.
  - Cliquez sur la date désirée.
  - Naviguez vers l'écran principale avec un aperçu de la capacité complète.
  - Annulez l'examen médical.
  - Faites glisser l'intérimaire vers un autre moment du jour.
  - Cliquez sur « Planifier un collaborateur » pour fixer un rendez-vous.

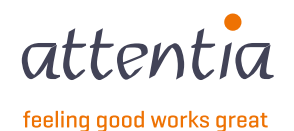

#### Surveillance de santé

#### Planifier des examens

Sélectionnez un intérimaire existant ou créez un nouvel intérimaire.

| ance de sai                                               | nté > Pl                                   | lanifier de                                | es examer          | 15        |         |                |                                                     |                                              | Planifier un collaborateur                    |                                                                    |                                |
|-----------------------------------------------------------|--------------------------------------------|--------------------------------------------|--------------------|-----------|---------|----------------|-----------------------------------------------------|----------------------------------------------|-----------------------------------------------|--------------------------------------------------------------------|--------------------------------|
| anifier                                                   | r des (                                    | exam<br>e Marexh                           | ens<br>1E 114, 404 | 40 HERSTA | L TYP   | E DE CONSULTAT | ION: Intérimaire MÉDECIN PRÉSENT<br>PLAGES HORAIRES | : Non                                        | Collaborateur *                               | 2 Sélectionnez un collaborateur - Ajoutez un nouveau collaborateur |                                |
|                                                           |                                            |                                            |                    |           |         |                | Temps                                               | Collaborateur & type d'e                     | HORAIRE ET LIEU                               |                                                                    |                                |
| < Calendri                                                | ier                                        | Fév                                        | rier 2024          | ~         | 🗎 au    | jourd'hui      | 09:10                                               | Planifier un collaborate                     | Lieu RU<br>Horaire * 19/                      | JE HAUTE MAREXHE 114, 4040 HERSTAL<br>//02/2024                    |                                |
| <b>LU</b><br>29                                           | <b>MA</b><br>30                            | <b>ME</b><br>31                            | JE<br>1            | <b>VE</b> | SA<br>3 | <b>DI</b><br>4 | 09:35                                               | ADRIANI AMADEE<br>Evaluation de santé préal  | OS<br>TYPE DE CONSULTATION                    | 9:10 🗸                                                             |                                |
|                                                           |                                            |                                            |                    |           |         |                | 10:00                                               | ALLAERTS SIBREN<br>Evaluation de santé préal | Type de consultation Int<br>Médecin présent - | térimaire                                                          |                                |
| 12<br>(0)                                                 | 13<br>©                                    | 14<br>©                                    | 15<br>©            | 16<br>©   | 17      | 18             |                                                     |                                              |                                               |                                                                    |                                |
| 1/3<br>26                                                 | 20<br>©<br>27                              | 21                                         | 22<br>©<br>29      | 0         | 24      | 3              |                                                     |                                              |                                               |                                                                    |                                |
| <ul> <li>Pas</li> <li>0/2 Plu</li> <li>2/2 End</li> </ul> | s de plages<br>is de places<br>core 2 plac | S horaires d<br>s libres<br>tes sur 2 libr | isponibles<br>res  |           |         |                |                                                     |                                              |                                               |                                                                    |                                |
|                                                           |                                            |                                            |                    |           |         |                |                                                     |                                              |                                               |                                                                    | Fermer Planifier le collaborat |

Sélectionnez un intérimaire existant.

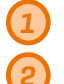

Créez un nouvel intérimaire.

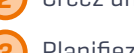

Planifiez l'intérimaire.

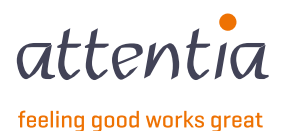

#### Surveillance de santé

#### Planifier des examens

Créez un nouvel intérimaire par remplir l'information nécessaire, les champs marqués d'un astérisque sont obligatoires.

|                                      |                                              |                                         |                               |                                                                     |     | Ajouter un nouveau collaborateur | ×    | Sexe *  Homme Femme X                               |
|--------------------------------------|----------------------------------------------|-----------------------------------------|-------------------------------|---------------------------------------------------------------------|-----|----------------------------------|------|-----------------------------------------------------|
|                                      |                                              | COLLABORATEUR                           |                               | COLLABORATEUR                                                       |     | COLLABORATEUR                    |      | INFORMATIONS PERSONNELLES                           |
| ON: Intérimaire MÉDECIN PRÉSENT: Non |                                              | Collaborateur *                         | 요 Sélectionnez un collaborat  | Numéro du registre national *                                       |     | Numéro du registre national *    |      | GSM                                                 |
| PLAGES HORAIRES                      |                                              | HORAIRE ET LIEU                         | + Ajoutez un nouveau collabor | 99.99.99.99.99                                                      |     | 99.99.99-999.99                  |      |                                                     |
| Temps                                | Collaborateur & type d'e                     | Lieu                                    | RUE HAUTE MAREXHE 114, 404)   | Nom *                                                               |     | Prénom *                         |      | Numéro de téléphone                                 |
| 09:35                                | ADRIANI AMADEE<br>Evaluation de santé préal  | TYPE DE CONSULTATION                    | 09:10 -                       | Date de naissance *                                                 |     | Nom *                            | - 1  | E-mail                                              |
| 10:00                                | ALLAERTS SIBREN<br>Evaluation de santé préal | Type de consultation<br>Médecin présent | Intérimaire<br>-              | Lieu de naissance *                                                 |     |                                  |      | E-11dil                                             |
|                                      |                                              |                                         |                               | Nationalité *<br>Q Belge BE ×<br>Langue *<br>Q félectement le temen |     | Date de naissance *              | - 1  | INFORMATIONS D'EMPLOI                               |
|                                      |                                              |                                         |                               | Seve *  Forme Forme                                                 |     | Lieu de naissance *              |      | Siège *                                             |
|                                      |                                              |                                         |                               | X                                                                   |     |                                  | - 1  | Q Sélectionnez un siège                             |
|                                      |                                              |                                         |                               | Fermer Aiguter le collaborateur                                     |     | Q Belge                          | BE × |                                                     |
|                                      |                                              |                                         |                               |                                                                     | L ۱ | Langue *                         |      | Utilisateur du client                               |
|                                      |                                              |                                         |                               |                                                                     |     | Q Sélectionnez la langue         |      |                                                     |
|                                      |                                              |                                         |                               |                                                                     |     | Sexe *                           |      | Charger les fiches de poste *<br>ajouter un fichier |
|                                      |                                              |                                         |                               |                                                                     |     |                                  |      |                                                     |

Seulement les numéros de registre nationale belges ou numéros BIS temporaires sont acceptés.

On doit remplir les informations d'emploi à chaque fois, même si un intérimaire existant est planifié.

On ne sait pas adapter le poste de travail, Attentia s'en occupe de l'exécution correct de l'examen médical basé sur la fiche poste de travail liée.

On ne sait pas planifier quelqu'un sans fiche poste de travail. Vous pouvez ajouter un ou plusieurs documents.

Ajoute l'intérimaire.

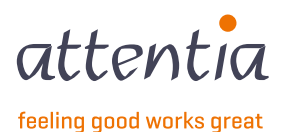

#### **Surveillance de santé** Planifier des examens – Planifier l'intérimaire

Planifiez l'intérimaire.

| rveillance de sa                                       | anté > Pl                                     | anifier de                              | is examer          | ıs        |              |                |                                                    |                                                      | Planifier un collaborateur              |                                                        |                                  |
|--------------------------------------------------------|-----------------------------------------------|-----------------------------------------|--------------------|-----------|--------------|----------------|----------------------------------------------------|------------------------------------------------------|-----------------------------------------|--------------------------------------------------------|----------------------------------|
| Planifie                                               | r des (                                       | exam(                                   | ens<br>He 114, 404 | 40 HERSTA | l Typi       | E DE CONSULTAT | ION: Intérimaire MÉDECIN PRÉSEN<br>PLAGES HORAIRES | IT: Non                                              | COLLABORATEUR<br>Collaborateur *        | ADELAERE BILLY-JEAN + Ajoutez un nouveau collaborateur |                                  |
| Calend                                                 | rier                                          | Fév                                     | rier 2024          |           | 🛱 au         | jourd'hui<br>> | Temps<br>09:10                                     | Collaborateur & type d'e<br>Planifier un collaborate | HORAIRE ET LIEU<br>Lieu<br>Horaire *    | RUE HAUTE MAREXHE 114, 4040 HERSTAL<br>19/02/2024      |                                  |
| LU<br>29                                               | <b>MA</b><br>30                               | <b>ME</b>                               | <b>JE</b>          | <b>VE</b> | <b>SA</b>    | <b>DI</b>      | 09:35                                              | ADRIANI AMADEE<br>Evaluation de santé préal          | TYPE DE CONSULTATION                    | 09:10 🗸                                                |                                  |
|                                                        |                                               |                                         |                    |           |              |                | 10:00                                              | ALLAERTS SIBREN<br>Evaluation de santé préal         | Type de consultation<br>Médecin présent | Intérimaire<br>-                                       |                                  |
| 19<br>173                                              | ©<br>20<br>©                                  | ©<br>21<br>©                            | ©<br>22<br>©       | ©<br>23   | ⊘<br>24<br>⊘ | 25<br>Ø        |                                                    |                                                      |                                         |                                                        |                                  |
| 26<br>⊗                                                | 27<br>©                                       | 28<br>©                                 | 29<br>©            |           |              |                |                                                    |                                                      |                                         |                                                        |                                  |
| <ul> <li>Pa</li> <li>0/2 Pl</li> <li>2/2 Er</li> </ul> | as de plages<br>lus de places<br>ncore 2 plac | horaires d<br>s libres<br>es sur 2 libr | isponibles<br>res  |           |              |                |                                                    |                                                      |                                         |                                                        |                                  |
|                                                        |                                               |                                         |                    |           |              |                |                                                    |                                                      |                                         |                                                        | Fermer Planifier le collaborateu |

1 Planifiez l'intérimaire.

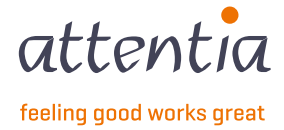

#### Surveillance de santé Planifier examen imprévu

Pour planifier un examen imprévus vous suivez toujours le même canevas.

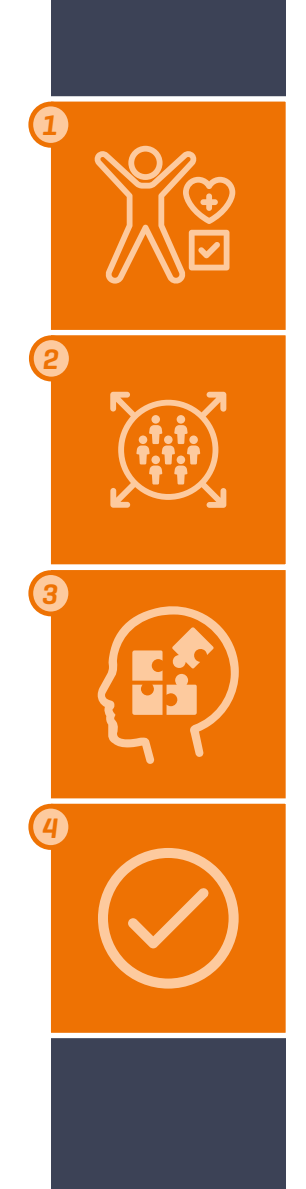

- Dans un premier temps vous devez choisir un intérimaire et type d'examen.
- 2) Après vous voyez les plages horaires disponibles.
- 3) Ensuite vous avez la possibilité d'ajouter un intérimaire à une heure.
- $\overline{q}$  Si tout se passe bien vous recevez une confirmation.

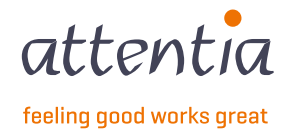

#### Surveillance de santé

#### Plages horaires disponible - planifier un examen imprévu

Via l'écran Plages horaires disponibles vous pouvez aussi planifier d'autres examens que le standard pour les intérimaires. Par exemple un vaccin ou permis.

| iges horaires dispor | nibles Examens planifiés   | Absences Resultats               |                             |           |                                         |                             |
|----------------------|----------------------------|----------------------------------|-----------------------------|-----------|-----------------------------------------|-----------------------------|
| N APERÇU DE TOU      | UTES LES PLAGES HORAIRES D | DISPONIBLES                      |                             |           |                                         | 1 📋 Planifier un examen imp |
| √ Date               | $\nabla$ Date et heure     | $\nabla$ Nombre de places libres | √ Catégorie de consultation | √ Médecin | ∑ Lieu                                  |                             |
| 19/02/2024           | Matin                      | 1 sur 3 disponible(s)            | Intérimaire                 | 1         | RUE HAUTE MAREXHE 114, 4040 HERSTAL     | 📋 Planifier un examen       |
| 26/02/2024           | Après-midi                 | 3 sur 3 disponible(s)            | Intérimaire                 | ~         | Rue de Huy 51 4ième étage, 4300 WAREMME | 📋 Planifier un examen       |
| 1-2 de 2   Éléme     | ents 10 v                  |                                  |                             | 1         |                                         | Aller à la page 🛛 1 🗸       |
|                      |                            |                                  |                             |           | ∑ effac                                 | er les filtres              |

Via ce bouton vous pouvez planifier un examen imprévu.

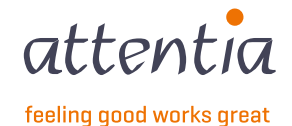

#### Surveillance de santé Planifier un examen imprévu – Type d'examen

Dans ce tableau vous entrez les données nécessaires pour chercher une place

adéquate.

| Surveillance de santé 🗧 Planifier un examen non prévu                                                        |                 |
|----------------------------------------------------------------------------------------------------|-----------------|
| Planifier un examen non prévu                                                                                |                 |
| 1 TYPE D'EXAMEN 2 CRÉNEAUX HORAIRES DISPONIBLES 3 CRÉNEAU HORAIRE 4 CONFIRMATION                             |                 |
| EXAMEN MÉDICAL                                                                                               |                 |
| 1 Employé * 2 ADELAERE BILLY-JEAN ×                                                                          |                 |
| Ajoutez un nouveau collaborateur                                                                             |                 |
| 3       Type d'examen *       Q       Evaluation de santé préalable intérimaire + permis de conduire       X |                 |
|                                                                                                    | (4)             |
|                                                                                                    | Annuler Suivant |
|                                                                                                    |                 |

 Sélectionnez un intérimaire existant.
 Créez un nouvel intérimaire.
 Choissisez le type d'examen.
 Chercher une place adéquate. Dans l'écran suivant les places sur lesquelles le type d'examen sélectionné peut être planifié sont affichées. Si rien n'est affiché vous pouvez demander une place supplémentaire à Attentia

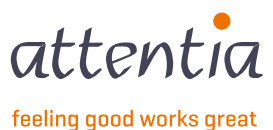

#### Surveillance de santé

Planifier un examen imprévu – Horaires disponibles

Dans ce tableau vous recevez un aperçu des plages horaires disponibles, ici vous pouvez aussi choisir une date.

| HORAIRES DISPONIBLES 3 CRÉNEAU HOR                |                                               |                                                     |                                                                                                    |
|---------------------------------------------------|-----------------------------------------------|-----------------------------------------------------|----------------------------------------------------------------------------------------------------|
|                                                   |                                               |                                                     |                                                                                                    |
| de santé préalable intérimaire + rayons ionisante | COLLABORATEUR: ADELAERE BILLY-JEAN            |                                                     | Il y a <b>3 plages horaires disponibles</b> au sein de ces cr                                                                    |
| e et heure                                        | e places libres                               | ∑ Lieu                                              |                                                                                                    |
| nidi 3 sur 3 dispor                               | ible(s)                                       | Rue de Huy 51 4ième étage, 4300 WAREMME             | 3 🗎 Choisissez un hor                                                                                                    |
|                                                   |                                               | 1                                                   | Aller à la page 1                                                                                                    |
|                                                   |                                               |                                                     | $\gamma$ effacer les filtres   $oldsymbol{eta}$ renouveler le tabl                                                               |
|                                                   |                                               |                                                     |                                                                                                    |
|                                                   | se et heure 1 Nombre d<br>nidi 3 sur 3 dispon | se et heure 2 Médecin<br>nidi 3 sur 3 disponible(s) | te et heure 1 Nombre de places libres 2 Médecin ⊽ Lieu<br>nidi 3 sur 3 disponible(s) ✓ Rue de Huy 51 4ième étage, 4300 WAREMME 1 |

- Dans cette colonne vous voyez combien de plages horaires qu'il y a disponible.
- Indication de présence de médecin.
- Bouton qui vous redirige vers la page avec les horaires.

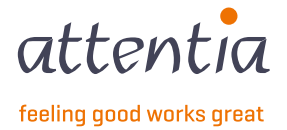

#### **Surveillance de santé** Planifier un examen imprévu – Horaire

Dans ce tableau vous recevez un aperçu des plages horaires disponibles, ici vous pouvez aussi choisir une date.

| LIEU: F  | Rue de Hu | y 51 4ièm | e étage, 4 | 300 WARE | MME    | MÉDECIN PRÉSEN | T: Oui TYPE DE CONSULTATION: Evaluation d | e santé préalable intérimaire + rayons ionisante COLLABORATEUR: ADELAERE BILLYJEAN | Il y a <b>3 plages horaires disponibles</b> au sein de ces critè |
|----------|-----------|-----------|------------|----------|--------|----------------|-------------------------------------------|------------------------------------------------------------------------------------|------------------------------------------------------------------|
|          |           |           |            |          |        |                | PLAGES HORAIRES                           | < lun. 26 févr. >                                                                  |                                                                  |
| alendr   | ier       |           |            | G        | ) 🛗 au | jourd'hui      | Temps                                     | Collaborateur & type d'examen                                                      |                                                                  |
| <        |           | Fév       | rier 2024  | + ~      |        | >              | 15:15                                     | 3 Sélectionnez ce créneau horaire                                                  |                                                                  |
| LU       | MA        | ME        | JE         | VE       | SA     | DI             | 15:30                                     | Sélectionnez ce créneau horaire                                                    |                                                                  |
| 29       |           | 31        | 1          | 2        |        | 4              |                                           |                                                                                    |                                                                  |
|          |           |           |            |          |        |                | 15:45                                     | Sélectionnez ce créneau horaire                                                    |                                                                  |
|          | 6         |           |            |          | 10     | 11             |                                           |                                                                                    |                                                                  |
| 12       | 12        | 14        |            |          | 17     |                |                                           |                                                                                    | 🖯 renouveler le tableau                                          |
| 0        |           | 0         |            |          |        |                |                                           |                                                                                    |                                                                  |
|          | 20        | 21        | 22         | 23       | 24     | 25             |                                           |                                                                                    |                                                                  |
| 2        | $\odot$   | 0         | $\odot$    | $\odot$  | 0      | $\otimes$      |                                           |                                                                                    |                                                                  |
| 26       | 27        | 28        | 29         | 1        | 2      |                |                                           |                                                                                    |                                                                  |
| 3/3      | $\otimes$ | $\odot$   | $\odot$    |          |        |                |                                           |                                                                                    |                                                                  |
| <u> </u> |           |           |            |          |        |                |                                           |                                                                                    |                                                                  |

Via ce bouton vous allez directement aux horaires du jour même.

Indication du nombre d'horaires libres sur ce jour.

Cliquez sur l'horaire libre pour planifier l'intérimaire.

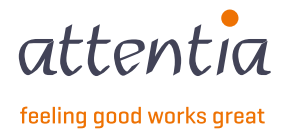

#### **Surveillance de santé** Planifier un examen imprévu – Confirmation

Dans ce tableau vous recevez un aperçu de l'examen que vous voulez planifier. Ici vous pouvez aussi confirmer l'examen.

| Surveillance de santé > Planifier un examen non prévu                            |                                      |
|----------------------------------------------------------------------------------|--------------------------------------|
| Planifier un examen non prévu                                                    |                                      |
| 1 TYPE D'EXAMEN 2 CRÉNEAUX HORAIRES DISPONIBLES 3 CRÉNEAU HORAIRE 4 CONFIRMATION |                                      |
| CONFIRMATION DE L'EXAMEN MÉDICAL                                                 |                                      |
| Employé ADELAERE BILLY-JEAN                                                      |                                      |
| Type d'examen Evaluation de santé préalable intérimaire + rayons ionisante       |                                      |
| Emplacement Rue de Huy 51 4ième étage, 4300 WAREMME                              |                                      |
| Date et heure 26/02/2024 15:15                                                   |                                      |
|                                                                                  |                                      |
|                                                                                  | Annuler Précédent Planifier l'examen |
|                                                                                  |                                      |

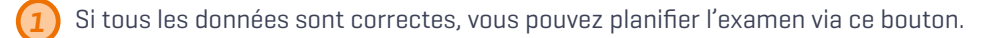

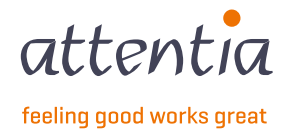